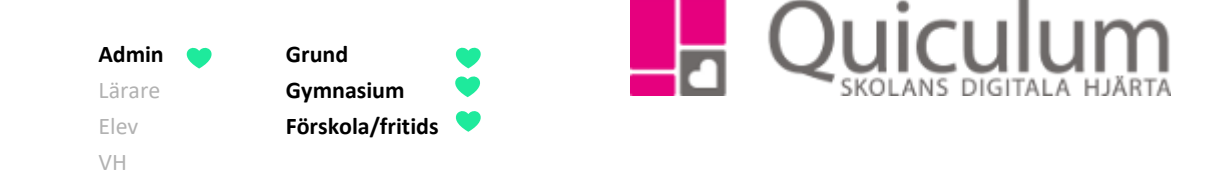

## Skapa användare och redigera inställningar för rollen vårdnadshavare

Denna instruktion beskriver hur du som administratör a) skapar en användare och b) redigerar inställningar för rollen vårdnadshavare.

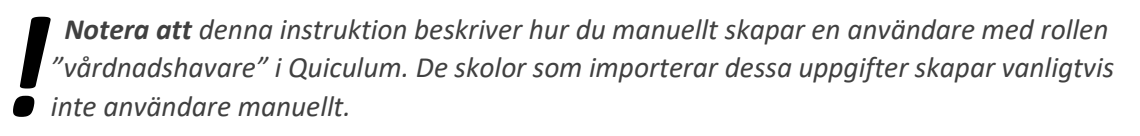

a) Skapa användare för rollen "vårdnadshavare"

## Denna instruktion gäller även för:

- A2) God man/förvaltare
- 1. Gå till Verktyg.
- 2. Välj Användare i vänstermenyn.
- 3. Klicka därefter på ikonen "ny användare" som finns i det övre, högra hörnet, för att öppna ett nytt användarfönster.

| Sök användare  |        |           |               |          |                |   |
|----------------|--------|-----------|---------------|----------|----------------|---|
| ♣ Ny användare |        |           |               |          |                | ~ |
| Användarnamn   | MaOl   | Personnr  | 19780101-1171 | Lösenord | •••••          |   |
| Förnamn        | Magnus | Efternamn | Olsson        | Roll     | Vårdnadshavare | • |
| Spara          |        |           |               |          |                |   |

4. Fyll i alla fält:

Notera att fälten fram till "Roll" öppnas först.

| Användarnamn: | Vi rekommenderar de första två bokstäverna i för- respektive<br>efternamn – i vårt exempel "MaOI". Skolan kan dock välja ett eget sätt<br>att utforma dessa. |
|---------------|----------------------------------------------------------------------------------------------------|
| Personnr:     | Anges alltid i formatet ÅÅÅÅMMDD-XXXX                                                                                                    |
| Lösenord:     | Skriv in ett slumpmässigt lösenord.*                                                                                                    |

Alla exempelnamn i Quiculum är fiktiva.

| 309:1 |            | <b>Admin</b><br>Lärare<br>Elev<br>VH | •                                   | Grund<br>Gymnasium<br>Förskola/fritid                                       | s v                                      |                                           |                                     | Qui                                                |                              | J <b>M</b> |
|-------|------------|--------------------------------------|-------------------------------------|-----------------------------------------------------------------------------|------------------------------------------|-------------------------------------------|-------------------------------------|----------------------------------------------------|------------------------------|------------|
|       |            |                                      | * <b>No</b><br>Van<br>inlog<br>anvõ | <b>tera att</b> hanter<br>ligtvis generero<br>ggning, vilket fo<br>ändaren. | ring av löse<br>ar använda<br>örutsätter | enord är a<br>vren sitt eg<br>att rätt e- | ivhängig<br>get lösei<br>-post fini | it skolans arb<br>nord vid en fö<br>ns registrerac | etsmetoder.<br>rsta<br>I för |            |
|       | Förnamn:   |                                      | Lära                                | rens tilltalsnan                                                            | าท                                       |                                           |                                     |                                                    |                              |            |
|       | Efternamn: |                                      | Lära                                | rens efternam                                                               | n                                        |                                           |                                     |                                                    |                              |            |
|       |            |                                      |                                     |                                                                             |                                          |                                           |                                     |                                                    |                              |            |

Aktiv: Rutan bockas i för att läraren ska vara aktiv.

Lärare

5. Klicka på SPARA.

Roll:

| Redigera anva  | ändare                    |            |                                 |              |                                |  |
|----------------|---------------------------|------------|---------------------------------|--------------|--------------------------------|--|
| Aktiv          |                           |            |                                 |              |                                |  |
| nvändarnamn    | MaOl                      | Personnr   | 19780101-1171                   | Förnamn      | Magnus                         |  |
|                |                           | Efternamn  | Olsson                          | Adress 1     | St Persgatan 22                |  |
| dress 2        | Adress 2                  | Postnummer | 75329                           | Postadress   | Uppsala                        |  |
| -post          | magnus.olsson@cogit.se    | Tel (hem)  | 018-4300900                     | Mobil        | 0700-000000                    |  |
| Commun         | Ingen kommun registrerad  | Google-id  | Gmail för inloggning med google | Microsoft-id | E-mail för inloggning med O365 |  |
| nfo            |                           |            |                                 |              |                                |  |
|                |                           |            |                                 |              |                                |  |
|                |                           |            |                                 |              |                                |  |
| Spara          |                           |            |                                 |              |                                |  |
| Ändra lösenord | Skieka välkomatmaddalanda | But kommun |                                 |              |                                |  |

6. Därefter fyll i följande fält:

| Adress 1:   | Gatuadress enligt folkbokföringsregistret.                                |
|-------------|---------------------------------------------------------------------------|
| Adress 2:   | Gatuadress i de fall Adress 1 används för C/o adress.                     |
| Postnummer: | Postnummer enligt folkbokföringsregistret.                                |
| Postadress: | Postadress enligt folkbokföringsregistret.                                |
| E-post:     | Ange E-post för att koppla till skolans kommunikation och ev. inloggning. |

309:1

| :1            | <b>Admin</b><br>Lärare<br>Elev<br>VH | Grund<br>Gymnasium<br>Förskola/fritids                                             |
|---------------|--------------------------------------|------------------------------------------------------------------------------------|
| Tel (hem):    |                                      | Ange nummer för hemtelefon.                                                        |
| Mobil:        |                                      | Ange mobilnummer.                                                                  |
| Kommun:       |                                      | Anges av de skolor/kommuner som använder funktionen<br>"Interkommunal fakturering" |
| (Google-id    |                                      | Anges för elever/lärare på skolor som använder Google-inloggning)                  |
| (Microsoft-id |                                      | Anges för elever/lärare på skolor som använder Microsoft-inloggning)               |

7. Klicka på SPARA.

## b) Redigera inställningar för vårdnadshavare

Denna instruktion beskriver hur du ändrar inställningar för befintlig vårdnadshavare. Om du vill ändra personuppgifter för användare – se lathund 315 – Redigera personuppgifter för användare.

- 1. Gå in under Verktyg.
- 2. Sök upp den användare du vill arbeta med under Användare i vänstermenyn.

I den första vyn ser du användarens person- och kontaktuppgifter.

3. Klicka på "Inställningar för vårdnadshavare", som finns på bården under person- och kontaktuppgifter, för att öppna den vy där du kan ändra inställningar.

| Inställningar för Vårdnadshavare |   |                             | ~ |  |
|----------------------------------|---|-----------------------------|---|--|
| Elever                           |   | Lägg till elev              |   |  |
| Påisson, Ebba.[Elev]             | × | X Pålsson, Sebastian [Elev] | • |  |
| Pálsson, Sebastian [Elev]        | × | × Lägg till                 |   |  |
| Ta bort roll Spara               |   |                             |   |  |

- 4. Här kan du:
- a) Lägga till de elever som vårdnadshavaren ska ha koppling till, genom att söka upp aktuell(a) elev(er) i rullistan under "Lägg till elev".
- b) Ta bort koppling till elev(er) genom att klicka på "x" efter aktuell elev.
- c) Ta bort vårdnadshavarroll genom att klicka på "Ta bort roll".
- 5. Klicka på SPARA för att spara inställningar. Klart.

## Alla exempelnamn i Quiculum är fiktiva.